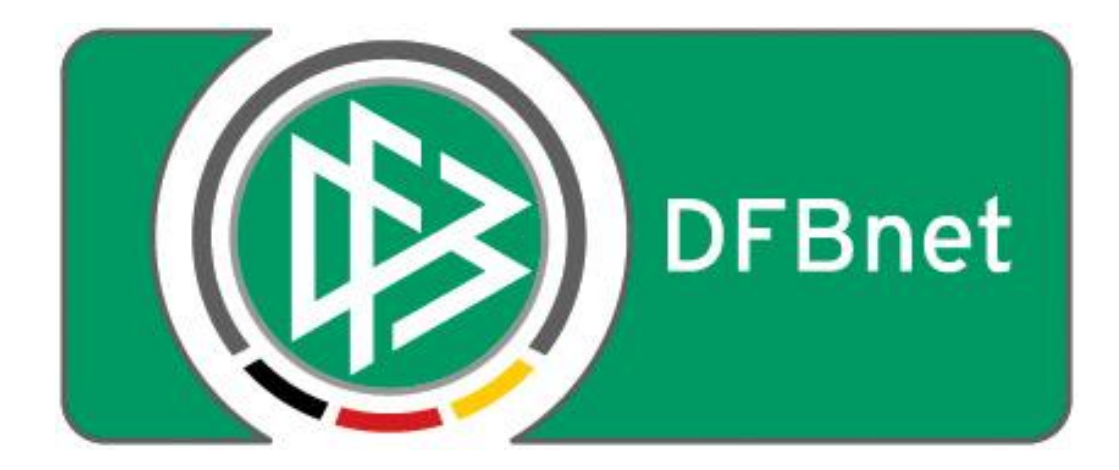

# Vereinsverwaltung

# **DFBnet Verein**

Anleitung

– Familienbeiträge und Gemeinschaften –

# Inhaltsverzeichnis

| 1                                              | WICHTIGE ERLÄUTERUNGEN                                                                                                    | 3                  |
|------------------------------------------------|----------------------------------------------------------------------------------------------------|--------------------|
| 1.1                                            | Familienbeitrag                                                                                                    | 3                  |
| 1.2                                            | Familienzugehörigkeiten                                                                                                    | 3                  |
| 2                                              | FAMILIENBEITRAG                                                                                                    | 3                  |
| <b>2.1</b><br>2.1.1<br>2.1.2                   | Familienbeitrag anlegen<br>Eingabenmaske "Beiträge" aufrufen<br>Anzeige angelegter Familienbeitrag                                                                                                    | <b>3</b><br>3<br>4 |
| <b>2.2</b><br>2.2.1<br>2.2.2                   | Familienbeitrag dem Hauptzahler zuweisen<br>Eingabemaske zur Beitragszuordnung aufrufen<br>Darstellung des zugewiesenen Beitrags                                                                                              | <b>4</b><br>4<br>4 |
| <b>2.3</b><br>2.3.1<br>2.3.2<br>2.3.3<br>2.3.4 | Dem Hauptzahler die Mit-Zahler zuweisen<br>Eingabemaske zur Beitragszuordnung aufrufen<br>Ansicht der zugewiesenen Mit-Zahler<br>Abbildung Familienbeitrag beim Hauptzahler<br>Abbildung Familienbeitrag bei einem Mit-Zahler | <b>5</b><br>6<br>6 |
| <b>2.4</b><br>2.4.1<br>2.4.2                   | Dem Hauptzahler einen weiteren Mit-Zahler zuweisen<br>Eingabemaske zur Beitragszuordnung aufrufen<br>Ansicht aller zugewiesenen Mit-Zahler                                                                                    | <b>7</b><br>7<br>7 |
| <b>2.5</b><br>2.5.1<br>2.5.2                   | Löschung eines Mit-Zahlers beim Hauptzahler<br>Eingabemaske zur Löschung der Beitragszuordnung aufrufen<br>Ansicht nach der Löschung                                                                                          | <b>8</b><br>8<br>8 |
| 3                                              | FAMILIENZUGEHÖRIGKEITEN                                                                                                    | 9                  |
| <b>3.1</b><br>3.1.1<br>3.1.2<br>3.1.3<br>3.1.3 | Familie anlegen         Eingabemaske "Familien" aufrufen         Speichern der Familie                                                                                                    | <b>9</b><br>0<br>0 |
| <b>3.2</b><br>3.2.1<br>3.2.2                   | Einer bestehenden Familie ein weiteres Mitglied zuweisen                                                                                                    | <b>1</b><br> 1     |
| <b>3.3</b><br>3.3.1<br>3.3.2<br>3.3.2          | Löschen eines Mitglieds aus einer Familie                                                                                                    | 2<br>3<br>3        |

# 1 Wichtige Erläuterungen

### **BITTE BEACHTEN!**

Mit dem Update von DFBnet Verein auf die Version 5.5 wurde die Bezeichnung *Familie* teilweise ersetzt durch *Gemeinschaft*.

### 1.1 Familienbeitrag

- Familienbeiträge anlegen und zuweisen erfolgt unabhängig von Familien/-zugehörigkeiten
- d.h. ein Familienbeitrag kann auch ohne dass Familien angelegt wurden zugewiesen werden
- um einen Familienbeitrag sinnvoll zu verwenden muss festgelegt werden, wer der Hauptzahler ist
- die Zuweisung eines Familienbeitrags erfolgt ausschließlich beim Hauptzahler (2.2)
- diesem Hauptzahler können "Mit-Zahler" zugewiesen werden (2.3)
- durch zuvor angelegte Familien wird das Zuweisen von Familienbeiträgen erleichtert (2.3)
- in der Beitragsautomatik wird nur der Zahler aufgeführt
- nur beim Zahler wird der Beitrag gebucht
- der Gesamtbeitrag des Hauptzahlers errechnet sich aus dem Schlüssel des Familienbeitrags (2.1)

# 1.2 Familienzugehörigkeiten

- der Familienname sollte eindeutig sein
- Nummern eignen sich dafür weniger
- die Zuordnung von Mitgliedern zu einer Familie ist unabhängig des Mitgliednamens und der Abteilungszugehörigkeit
- die Mitglieder können, müssen aber nicht verwandtschaftlich miteinander verbunden sein
- die Anzahl der Familienmitglieder ist nicht begrenzt

# 2 Familienbeitrag

# 2.1 Familienbeitrag anlegen

#### 2.1.1 Eingabenmaske "Beiträge" aufrufen

Mein Portal > Administration > Stammdaten > Beiträge:

- Maske ausfüllen, WICHTIG: Haken bei "Familienbeitrag" setzen
- Beitragstaffelung eingeben
- Speichern

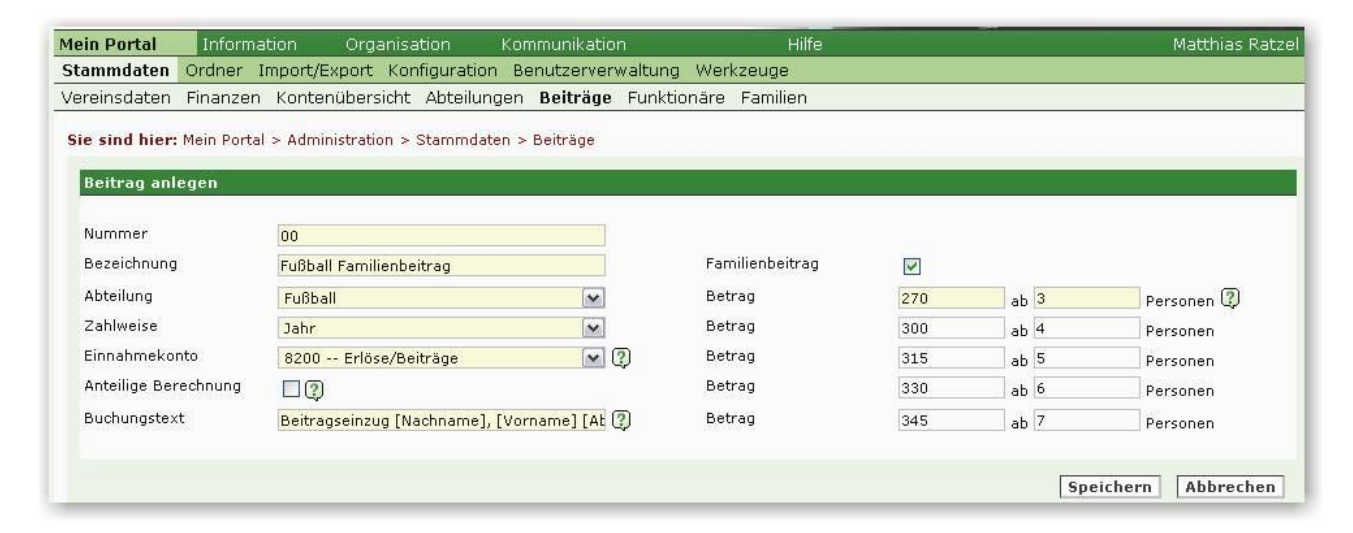

#### 2.1.2 Anzeige angelegter Familienbeitrag

- der angelegte Familienbeitrag wird in der Übersicht mit einem Symbol gekennzeichnet
- wird der Mauszeiger auf das Symbol gelegt, erscheint die Beitragsstaffelung

| Fußball  |                                  |          |                                                |                      |               |            |  |  |  |  |
|----------|----------------------------------|----------|------------------------------------------------|----------------------|---------------|------------|--|--|--|--|
| Aktionen | Bezeichnung                      | Betrag   | Zahlweise                                      | Anteilige Berechnung | Einnahmekonto | Mitglieder |  |  |  |  |
| 2.       | 01 Fußball Familienbeitrag       | 270,00 🗞 | Jahr                                           | nein                 | 8200          | 0          |  |  |  |  |
| L 🖷      | 40 Abteilung Fußball passiv      | 0,00     | Familienbeitrag                                | p                    | 8200          | 144        |  |  |  |  |
| <b>L</b> | 41 Kinder bis 12 Jahre Fussball  | 10,00    | 300,00 € ab 3 Personen                         | p                    | 8200          | 48         |  |  |  |  |
| <u>L</u> | 42 Jugendliche bis 18 J.Fussball | 25,00    | 315,00€ ab 5 Personen<br>330,00€ ab 6 Personen | p.                   | 8200          | 35         |  |  |  |  |
| □ 🚓      | 43 BM/Stud/Schül/Azuh ü 18 Eussh | 25.00    | 345,00€ ab 7 Personen                          |                      | 8200          | 6          |  |  |  |  |

# 2.2 Familienbeitrag dem Hauptzahler zuweisen

#### 2.2.1 Eingabemaske zur Beitragszuordnung aufrufen

Information > Mitglieder > "Mitglied" > Beitragszuordnungen

- Familienbeitrag auswählen
- in "Beitrag ab" das Beitragsstartdatum eingeben
- speichern

| And a second second second second second second second second second second second second second second second | al Infor       | mation Organisat                                                                                                    | tion Kommunikation                                                                                                    |                                                                                                    | Hilfe          |            |            |         | Matthias Rat:   |
|----------------------------------------------------------------------------------------------------|----------------|----------------------------------------------------------------------------------------------------|----------------------------------------------------------------------------------------------------|----------------------------------------------------------------------------------------------------|----------------|------------|------------|---------|-----------------|
| itgliede                                                                                                    | r Mitgliederli | isten                                                                                                    |                                                                                                    |                                                                                                    |                |            |            |         |                 |
| persicht                                                                                                    | Neues Mitg     | lied Mitglied suchen                                                                                                    |                                                                                                    |                                                                                                    |                |            |            |         |                 |
| ie sind                                                                                                    | hier: Informat | ion > Mitglieder > Mitgli                                                                                                    | eder > Adresse bearbeiten                                                                                                    | > Matthias Zacha                                                                                    | arias          |            | 65.        |         |                 |
| dresse                                                                                                    | Zusatzdaten    | Abteilungszuordnung                                                                                                    | Beitragszuordnungen                                                                                                    | Zahlungsdaten                                                                                       | Debitorenkonto | Zeitpunkte | Zeiträume  | Notiz   | Änderungshistor |
| Beitra                                                                                                    | gszuordnunge   | en                                                                                                    |                                                                                                    |                                                                                                    |                |            |            |         |                 |
| Aktion                                                                                                    | en             | Beitrag                                                                                                    | Beitrag ab                                                                                                    | Beitra                                                                                              | ng bis         | Ber        | echnet bis |         |                 |
| Beitrag                                                                                                    | g zuordnen     |                                                                                                    |                                                                                                    |                                                                                                    |                |            |            |         |                 |
| Beitra                                                                                                    | a zuordnen     |                                                                                                    |                                                                                                    |                                                                                                    |                |            |            |         |                 |
| Beitra                                                                                                    | g zuordnen     | parameter                                                                                                    |                                                                                                    |                                                                                                    |                |            |            |         | 177704          |
| Beitrag<br>Beitrag                                                                                             | g zuordnen     | (Bitte auswählen)<br>(Bitte auswählen)                                                                                                    |                                                                                                    | 💌 Beitrag                                                                                           | 1 ab 01        | .01.2008   | bis        |         |                 |
| Beitrag<br>Beitrag                                                                                             | g zuordnen     | (Bitte auswählen)<br>(Bitte auswählen)<br>40   Fußball   Abteil                                                                                                    | ung Fußball passiv   0,00 / 3                                                                                                    | 💌 Beitrag<br>Jahr                                                                                   | 1 ab 01        | .01.2008   | bis        |         |                 |
| Beitrag<br>Beitrag                                                                                             | g zuordnen     | (Bitte auswählen)<br>(Bitte auswählen)<br>40   Fußball   Abteilt<br>43   Fußball   BW/St<br>44   Fußball   Erwac                                                                                                    | ung Fußball passiv   0,00 / J<br>tud/Schül/Azub ü 18 Fussb.<br>hsene Fussball   50,00 / Jah                                                                                                    | Beitrag Iahr I 25,00 / Jahr                                                                         | ab 01          | .01.2008   | bisSt      | peicher | n Abbrechen     |
| Beitrag<br>Beitrag                                                                                             | g zuordnen     | (Bitte auswählen)<br>(Bitte auswählen)<br>40   Fußball   Abteilt<br>43   Fußball   BW/St<br>44   Fußball   Erwac<br>45   Fußball   Farmili<br>51   Fußball   Farmili                                                                                    | ung Fußball passiv   0,00 / J<br>tud/Schül/Azub ü 18 Fussb.<br>hsene Fussball   50,00 / Jah<br>enbeitrag Fussball   70,00 /                                                                                                    | Dahr<br>25,00 / Jahr<br>1r<br>Jahr                                                                  | i ab 01        | .01.2008   | bisSt      | peicher | n Abbrecher     |
| Beitrag<br>Beitrag                                                                                             | g zuordnen     | (Bitte auswählen)<br>(Bitte auswählen)<br>40   Fußball   Abteil<br>43   Fußball   BW/St<br>44   Fußball   Erwac<br>45   Fußball   Famili<br>01   Fußball   Fußbal<br>22222   Fußball   Jal                                                              | ung Fußball passiv   0,00 / J<br>tud/Schül/Azub ü 18 Fussb.<br>hsene Fussball   50,00 / Jah<br>enbeitrag Fussball   70,00 /<br>II Familienbeitrag   220,00 / Jahr                                                                                                    | Iohr<br>Jahr<br>  25,00 / Jahr<br>rr<br>Jahr<br>'Jahr                                               | ab 01          | .01.2008   | bisS       | peicher | n Abbrecher     |
| Beitrag<br>Beitrag                                                                                             | g zuordnen     | (Bitte auswählen)<br>(Bitte auswählen)<br>40   Fußball   Abteilt<br>43   Fußball   BW/St<br>44   Fußball   Erwac<br>45   Fußball   Famili<br>01   Fußball   Fußbal<br>22222   Fußball   Jugen<br>42   Fußball   Jugen                                   | ung Fußball passiv   0,00 / J<br>tud/Schül/Azub ü 18 Fussb.<br>hsene Fussball   50,00 / Jah<br>enbeitrag Fussball   70,00 /<br>II Familienbeitrag   220,00 / Jahr<br>rhesbeitrag   120,00 / Jahr<br>dliche bis 18 J.Fussball   25,                                                         | Dahr<br>  25,00 / Jahr<br>rr<br>Jahr<br>Jahr<br>Jahr<br>(Jahr                                       | ab 01          | .01.2008 🏢 | bisSp      | peicher | n Abbrecher     |
| Beitrag<br>Beitrag                                                                                             | g zuordnen     | (Bitte auswählen)<br>(Bitte auswählen)<br>40   Fußball   Abteilt<br>43   Fußball   BW/St<br>44   Fußball   Erwaci<br>45   Fußball   Erwähl<br>01   Fußball   Jugen<br>42   Fußball   Jugen<br>41   Fußball   Kinder<br>111111   Fußball   Kinder        | ung Fußball passiv   0,00 / J<br>tud/Schül/Azub û 18 Fussb.<br>hsene Fussball   50,00 / Jah<br>enbeitrag Fussball   50,00 /<br>hresbeitrag   120,00 / Jahr<br>hresbeitrag   120,00 / Jahr<br>bis 12 Jahre Fussball   10,<br>nafsbeitrag   10,00 / Monat                                    | Beitrag  Jahr  25,00 / Jahr  Jahr  Jahr  Jahr  Jahr  Jahr  Jahr  Jahr  Jahr  Jahr  Jahr  Joo / Jahr | ab 01          | .01.2008 🎆 | bisSg      | oeicher | n Abbrecher     |
| Beitrag<br>                                                                                                    | g zuordnen     | (Bitte auswählen)<br>(Bitte auswählen)<br>40   Fußball   Abteilt<br>43   Fußball   BW/St<br>44   Fußball   Erwaci<br>45   Fußball   Erwäci<br>01   Fußball   Fußbal   Jugen<br>42   Fußball   Jugen<br>41   Fußball   Kinder<br>1111   Fußball   Kinder | ung Fußball passiv   0,00 / J<br>tud/Schül/Azub ü 18 Fussb.<br>hsene Fussball   50,00 / Jah<br>enbeitrag Fussball   50,00 /<br>hresbeitrag   120,00 / Jahr<br>fliche bis 18 J.Fussball   25,<br>r bis 12 Jahre Fussball   10,<br>onatsbeitrag   10,00 / Mons<br>licher Beitrag Huttenlauch | Beitrag  Jahr  25,00 / Jahr  Jahr  Jahr  Jahr  Jahr  Jahr  Jahr  Jahr  Jo0 / Jahr  t  155,00 / Jahr | ab 01          | .01.2008 📰 | bisSg      | oeicher | n Abbrecher     |

#### 2.2.2 Darstellung des zugewiesenen Beitrags

- der zugewiesene Familienbeitrag wird gefettet hervorgehoben ("normale" Mitgliedsbeiträge sind nicht gefettet)

| Sie sind                                                                                                    | hier: Informa | tion > Mitglieder > Mitgli | eder > Adresse bearbeiten | > Matthias Zacha | irias          |            |           |        |                   |
|----------------------------------------------------------------------------------------------------|---------------|----------------------------|---------------------------|------------------|----------------|------------|-----------|--------|-------------------|
| Adresse                                                                                                    | Zusatzdaten   | Abteilungszuordnung        | Beitragszuordnungen       | Zahlungsdaten    | Debitorenkonto | Zeitpunkte | Zeiträume | Notiz  | Änderungshistorie |
| Beitrad                                                                                                    | iszuordnuna   | en                         |                           |                  |                |            |           |        |                   |
| Aktion                                                                                                    | en Bei        | trag                       |                           |                  | Beitrag ab     | Beitrag    | bis       | Berech | net bis           |
| المعادي المعادي<br>معادي المعادي المعادي المعادي المعادي المعادي المعادي المعادي المعادي المعادي المعادي المعادي المعادي المعادي الم |               |                            |                           |                  | Januar 2008    |            |           |        |                   |

# 2.3 Dem Hauptzahler die Mit-Zahler zuweisen

#### 2.3.1 Eingabemaske zur Beitragszuordnung aufrufen

- Information > Mitglieder > "Mitglied" > Beitragszuordnungen
- Klick auf das Stift-Symbol des Beitrages
- Klick auf das Männchen-Symbol "Mitglied hinzufügen"
- ein neues Fenster öffnet sich, über "Nachname" Person suchen (im Beispiel: "zach") "Übernehmen"

| Sie sind | <b>l hier:</b> Informat | ion > Mitglieder > Mitgli | eder > Adresse bearbeiten  | > Matthias Zacha | arias          |            |             |                  |          |
|----------|-------------------------|---------------------------|----------------------------|------------------|----------------|------------|-------------|------------------|----------|
| Adresse  | Zusatzdaten             | Abteilungszuordnung       | Beitragszuordnungen        | Zahlungsdaten    | Debitorenkonto | Zeitpunkte | Zeiträume I | Notiz Änderungsh | nistorie |
| Beitra   | agszuordnunge           | en                        |                            |                  |                |            |             |                  |          |
| Aktio    | nen                     | Beitrag                   | Beitrag ab                 | Beitra           | ıg bis         | Bere       | echnet bis  |                  |          |
| Es sind  | keine Einträge vorf     | nanden.                   |                            |                  |                |            |             |                  |          |
| Beitra   | aa zuordnen             |                           |                            |                  |                |            |             |                  |          |
|          | -                       |                           |                            |                  |                |            |             |                  |          |
| Beitra   | g                       | 01   Fußball   Fußbal     | Familienbeitrag   270,00 / | V Mitglied hin   | ab<br>zufügen  |            | bis         |                  |          |
| 5        | 🧐 VfB Testvei           | rein Tineon - Mozilla F   | irefox                     | -0               | X              |            | Spe         | ichern Abbred    | chen     |
|          | 🔍 http: 🏠               | → 🔘 login9 🚞 PROD         | 🚞 TEST 🌉 Bugzilla 🚞 zon    | 🚞 LVs 🚞 Bookma   | arks           |            |             |                  |          |
|          | Mitglied such           | en                        |                            |                  |                |            |             |                  |          |
|          | Nachara                 |                           |                            |                  |                |            |             |                  |          |
|          | Nachname                | zach                      |                            | Suchen           |                |            |             |                  |          |
|          | Familie                 | (keine)                   | ~                          | Anzeigen         |                |            |             |                  |          |
|          |                         |                           |                            | lincorgon        |                |            |             |                  |          |
|          | Aktionen                | Name Str                  | aße Ge                     | burtsdatum       |                |            |             |                  |          |
|          |                         | Zacharias Finn Heir       | nrich-Heine-Platz 8 03.    | 08.1996          | _              |            |             |                  |          |
|          |                         | Zacharias Katja Heir      | nrich-Heine-Platz 8 13.    | 06.1968          |                |            |             |                  |          |
|          | ~                       | Zacharias Nick Heir       | nrich-Heine-Platz 8 10.    | 07.1998          |                |            |             |                  |          |
|          |                         | Seite 1                   | von 1 (4 Treffer)          |                  |                |            |             |                  |          |
|          |                         |                           |                            |                  |                |            |             |                  |          |
|          |                         |                           |                            |                  |                |            |             |                  |          |
|          |                         |                           |                            |                  |                |            |             |                  |          |
|          |                         |                           |                            |                  |                |            |             |                  |          |
|          |                         |                           |                            |                  |                |            |             |                  |          |
|          |                         |                           |                            |                  |                |            |             |                  |          |
|          |                         |                           |                            |                  | _              |            |             |                  |          |
|          |                         |                           | Übernehm                   | en Schließen     |                |            |             |                  |          |
|          | Fertig                  |                           |                            |                  |                |            |             |                  |          |
| -        |                         |                           |                            |                  |                |            |             |                  |          |

- oder unter "Familie" die gesuchte Familie auswählen, Mitglieder unter "Aktionen" anklicken – "Übernehmen" - dies ist nur möglich, wenn zuvor eine entsprechende Familie angelegt wurde (s. 31)

| 😻 VfB Testverein                   | n Tineon - Mozilla Firefox                                                                   | _ 🗆 🖂           |
|------------------------------------|----------------------------------------------------------------------------------------------|-----------------|
| 🎑 http: 🏠 🔶                        | 🍥 login9 🚞 PROD 🚞 TEST 🌉 Bugzilla 🚞 zon 🚞 I                                                  | LVs 🚞 Bookmarks |
| Mitglied suchen                    |                                                                                              |                 |
| Nachname                           |                                                                                              | Suchen          |
| Familie                            | (keine)                                                                                      | Anzeigen        |
| Aktionen<br>Es sind keine Einträge | Fam Achatz 1 datum<br>Fam Achatz 1 Gabriel Markus<br>Michael Prokein<br>Reinert<br>Zacharias |                 |
| Fertig                             |                                                                                              | Schließen       |

#### 2.3.2 Ansicht der zugewiesenen Mit-Zahler

- Klick auf "Speichern"

- erst dann wird der Beitrag nach der hinterlegten Beitragsstaffelung (s. 2.1.2) berechnet

| Beitragszuor | rdnungen                                   |                                   |             |               |                   |
|--------------|--------------------------------------------|-----------------------------------|-------------|---------------|-------------------|
| Aktionen     | Beitrag                                    |                                   | Beitrag ab  | Beitrag bis   | Berechnet bis     |
| 🖉 🛄 🔂        | 01   Fußball   Fußball Familienbeitrag   0 | ,00 / Jahr                        | Januar 2008 |               |                   |
| Beitrag zuor | dnen                                       |                                   |             |               |                   |
| Beitrag      | 01   Fußball   Fußball Familie             | nbeitrag   270,00 / 💌 👸 🛛 Beitrag | ı ab 01.    | 01.2008 🎆 bis | s                 |
| Aktionen     | Name                                       | Straße                            |             | Geburtsda     | atum              |
| 🗟 🔚          | Katja Zacharias                            | Heinrich-Heine-Platz 8            |             | 13.06.1968    |                   |
| 🗟 🔚          | Finn Zacharias                             | Heinrich-Heine-Platz 8            |             | 03.08.1996    |                   |
| 🗟 🔚          | Nick Zacharias                             | Heinrich-Heine-Platz 8            |             | 10.07.1998    |                   |
|              |                                            |                                   |             |               | Speichern Abbrech |

#### 2.3.3 Abbildung Familienbeitrag beim Hauptzahler

- über Klick auf den kleinen Pfeil rechts kann die Beitragszuordnung auf- und zugeklappt werden
- entsprechend der Personenanzahl wird der Gesamtbeitrag berechnet und ausgewiesen
- im vorliegenden Beispiel: 4 Personen = 300 EUR/Jahr (vgl. 2.1.1)

| Beitragszuordnungen |                                                        |             |             |               |   |  |  |  |  |  |  |
|---------------------|--------------------------------------------------------|-------------|-------------|---------------|---|--|--|--|--|--|--|
| Aktionen            | Beitrag                                                | Beitrag ab  | Beitrag bis | Berechnet bis |   |  |  |  |  |  |  |
| 👘 🚽 🕵               | 01   Fußball   Fußball Familienbeitrag   300,00 / Jahr | Januar 2008 |             |               | ۸ |  |  |  |  |  |  |
| 2                   | Katja Zacharias Heinrich-Heine-Platz 8 13.06.1968      |             |             |               |   |  |  |  |  |  |  |
| 2                   | Finn Zacharias Heinrich-Heine-Platz 8 03.08.1996       |             |             |               |   |  |  |  |  |  |  |
|                     | Nick Zacharias Heinrich-Heine-Platz 8 10.07.1998       |             |             |               |   |  |  |  |  |  |  |

#### 2.3.4 Abbildung Familienbeitrag bei einem Mit-Zahler

- Information > Mitglieder > "Mitglied Mit-Zahler" > Beitragszuordnungen
- Ansicht der Beitragszuordnung eines Mit-Zahlers
- der Zahler ist durch ein \$-Zeichen gekennzeichnet

| Sie sind hier: Information > Mitglieder > Mitglieder > Adresse bearbeiten > Nick Zacharias |                                                             |                       |             |                 |                   |  |  |  |  |  |  |
|--------------------------------------------------------------------------------------------|-------------------------------------------------------------|-----------------------|-------------|-----------------|-------------------|--|--|--|--|--|--|
| Adresse                                                                                    | Zusatzdaten Abteilungszuordnung Beitragszuordnungen Zahlung | sdaten Debitorenkonto | Zeitpunkte  | Zeiträume Notiz | Änderungshistorie |  |  |  |  |  |  |
| Beitrage                                                                                   | szuordnungen                                                |                       |             |                 |                   |  |  |  |  |  |  |
| Aktione                                                                                    | n Beitrag                                                   | Beitrag ab            | Beitrag bis | s Berechnet     | bis               |  |  |  |  |  |  |
|                                                                                            | 01   Fußball   Fußball Familienbeitrag   300,00 / Jahr      | Januar 2008           |             |                 | ۸                 |  |  |  |  |  |  |
| 2 🗐                                                                                        | Matthias Zacharias Heinrich-Heine-Platz 8 15.12.1963        |                       |             |                 |                   |  |  |  |  |  |  |
| 2                                                                                          | Katja Zacharias Heinrich-Heine-Platz 8 13.06.1968           |                       |             |                 |                   |  |  |  |  |  |  |
|                                                                                            | Finn Zacharias Heinrich-Heine-Platz 8 03.08.1996            |                       |             |                 |                   |  |  |  |  |  |  |
|                                                                                            |                                                             |                       |             |                 |                   |  |  |  |  |  |  |
| Beitrag                                                                                    | zuordnen                                                    |                       |             |                 |                   |  |  |  |  |  |  |
| Beitrag                                                                                    | (Bitte auswählen)                                           | Beitrag ab            |             | bis             |                   |  |  |  |  |  |  |
|                                                                                            |                                                             |                       |             | Speichern       | Abbrechen         |  |  |  |  |  |  |

# 2.4 Dem Hauptzahler einen weiteren Mit-Zahler zuweisen

#### 2.4.1 Eingabemaske zur Beitragszuordnung aufrufen

Information > Mitglieder > "Mitglied Hauptzahler" > Beitragszuordnungen

- unter "Aktionen" Klick auf das Stift-Symbol des Beitrages
- unter "Beitrag zuordnen > Beitrag" Klick auf das rechts liegende Männchen-Symbol "Mitglied hinzufügen"
- über "Nachname" Person suchen, Person anklicken "Übernehmen"

| Sie sind h | <b>ie sind hier:</b> Information > Mitglieder > Mitglieder > Adresse bearbeiten > Matthias Zacharias |                            |                            |             |                        |                          |                |              |          |                       |  |  |
|------------|----------------------------------------------------------------------------------------------------|----------------------------|----------------------------|-------------|------------------------|--------------------------|----------------|--------------|----------|-----------------------|--|--|
| Adresse    | Zusatzdaten                                                                                          | Abteilungszuordnung        | Beitragszuordnungen        | Zahlung     | gsdaten                | Debitorenkonto           | Zeitpunkte     | Zeiträume    | Notiz    | Änderungshistorie     |  |  |
| Beitrag    | szuordnuna                                                                                           | en                         |                            |             |                        |                          |                |              |          |                       |  |  |
| Aktione    | en Beiti                                                                                             | rag                        |                            |             |                        | Beitrag ab               | Beitrag b      | is Be        | rechne   | tbis                  |  |  |
| × 🛯 🖌      | 01   F                                                                                               | ußball   Fußball Familienb | eitrag   300,00 / Jahr     |             |                        | Januar 2008              |                |              |          | ▼                     |  |  |
|            | <u> </u>                                                                                             |                            |                            |             | _                      |                          |                |              |          |                       |  |  |
| Beitrag    | zuordnen                                                                                             |                            |                            | _           | 🖲 VfB                  | Testverein Tineo         | on - Mozilla F | irefox       |          |                       |  |  |
| Beitrag    |                                                                                                    | 01   Fußball   Fußbal      | Familienbeitrag   270.00 / | N 8         | 0. h                   | ttp: 🟫 🗲 🔘 loo           | ain9 📄 PROD    | 🚞 test 🐼     | Bugzilla | zon 📮 LVs 📮 Bookmarks |  |  |
|            |                                                                                                    |                            |                            |             | Mitglie                | d suchen                 |                |              |          |                       |  |  |
|            |                                                                                                    |                            |                            |             |                        |                          |                |              |          |                       |  |  |
|            |                                                                                                    |                            |                            |             | Nachna                 | me Muster                |                |              |          | Suchen                |  |  |
| Aktione    | en                                                                                                   | Name                       | Straß                      | е           | Familie                | (kaina                   | <u>،</u>       |              |          |                       |  |  |
|            |                                                                                                    | Katja Zacharias            | Heinrich                   | n-Heine-Pla |                        | (Keine                   | /              |              |          | Anzeigen              |  |  |
| <b>1</b>   |                                                                                                    | Finn Zacharias             | Heinrich                   | n-Heine-Pla | Aktion                 | en Name                  |                | St           | raße     | Geburtsdatum          |  |  |
| 🗟 🚮        |                                                                                                    | Nick Zacharias             | Heinrich                   | n-Heine-Pla |                        | Mustermann               | Carina         | ×yz          | z9       |                       |  |  |
|            |                                                                                                    |                            |                            |             |                        | Mustermann               | Erika          | хуз          | z3       | 12.04.1968            |  |  |
|            |                                                                                                    |                            |                            |             | Mustermann Karl xyz5   |                          |                | 25           |          |                       |  |  |
|            |                                                                                                    |                            |                            |             | Mustermann Monika xyz7 |                          |                |              |          |                       |  |  |
|            |                                                                                                    |                            |                            |             |                        | Mustermenn Zecheries May |                |              |          | 12 04 08 1964         |  |  |
|            |                                                                                                    |                            |                            |             |                        | Madeomian                | 0-2-1          |              |          |                       |  |  |
|            |                                                                                                    |                            |                            |             |                        |                          | Seite 1        | von 1 (5 Fre | mer)     |                       |  |  |
|            |                                                                                                    |                            |                            |             |                        |                          |                |              |          |                       |  |  |
|            |                                                                                                    |                            |                            |             |                        |                          |                |              |          |                       |  |  |
|            |                                                                                                    |                            |                            |             |                        |                          |                |              |          |                       |  |  |
|            |                                                                                                    |                            |                            |             |                        |                          |                |              |          |                       |  |  |
|            |                                                                                                    |                            |                            |             |                        |                          |                |              | 144      |                       |  |  |
|            |                                                                                                    |                            |                            |             |                        |                          |                |              | Ube      | rnehmen Schließen     |  |  |
|            |                                                                                                    |                            |                            |             | Fertig                 |                          |                |              |          |                       |  |  |

#### 2.4.2 Ansicht aller zugewiesenen Mit-Zahler

- die ausgewählte Person wird zusätzlich zu den bisherigen Mit-Zahlern aufgelistet
- Klick auf "Speichern" fertig
- der Gesamt-Mitgliedsbeitrag wird entsprechend des hinterlegten Schlüssels (s. 2.1.1) neu berechnet
- im Beispiel ändert sich der Gesamt-Mitgliedsbeitrag von 300 (4 Personen) auf 315 EUR (5 Personen)

| ie sind | hier: Informat | ion > Mitglieder > Mitgli  | eder > Adresse bearbeiten  | > Matthias Zach | iarias        |                |            |         |                   |
|---------|----------------|----------------------------|----------------------------|-----------------|---------------|----------------|------------|---------|-------------------|
| Adresse | Zusatzdaten    | Abteilungszuordnung        | Beitragszuordnungen        | Zahlungsdater   | Debitorenkont | o Zeitpunkte   | Zeiträume  | Notiz   | Änderungshistorie |
| Beitrag | jszuordnung:   | en                         |                            |                 |               |                |            |         |                   |
| Aktion  | en Beiti       | rag                        |                            |                 | Beitrag ab    | Beitrag b      | is Be      | rechne  | t bis             |
| × 🛯 🖌   | 📅 01   F       | ußball   Fußball Familienb | eitrag   315,00 / Jahr     |                 | Januar 2008   |                |            |         |                   |
|         |                |                            |                            |                 |               |                |            |         |                   |
| Beitrag | g zuordnen     |                            |                            |                 |               |                |            |         |                   |
| Beitrag |                | 01   Eußball   Eußbal      | Eamilienheitran   270.00 / | 🔽 🙈 Beitra      | g ab 🔽        | 1.01.2008      | bic        |         |                   |
| ,       |                |                            |                            |                 |               | 1.01.2000 0000 | DIS        |         |                   |
|         |                |                            |                            | Bered           | hnet bis      |                |            |         |                   |
|         |                |                            |                            |                 |               |                |            |         |                   |
| Aktion  | en             | Name                       |                            | Straße          |               |                | Geburts    | latum   |                   |
| De 19   |                | Katja Zacharias            |                            | Heinrich-ł      | leine-Platz 8 |                | 13.06.1968 |         |                   |
| la 👘    |                | Finn Zacharias             |                            | Heinrich-ł      | leine-Platz 8 |                | 03.08.1996 |         |                   |
| De 19   |                | Nick Zacharias             |                            | Heinrich-ł      | leine-Platz 8 |                | 10.07.1998 |         |                   |
| De 17   |                | Max Mustermann-Zacha       | ias                        | Prontostr       | 12            |                | 04.08.1964 |         |                   |
|         |                |                            |                            |                 |               |                | Sp         | peicher | n Abbrechen       |

# 2.5 Löschung eines Mit-Zahlers beim Hauptzahler

#### 2.5.1 Eingabemaske zur Löschung der Beitragszuordnung aufrufen

- Information > Mitglieder > "Mitglied Hauptzahler" > Beitragszuordnungen
- Klick auf das Stift-Symbol des Beitrages
- Klick auf das Mülleimer-Symbol der zu löschenden Person (im Beispiel: "Finn Zacharias")
- die Person verschwindet direkt aus der Liste
- Klick auf "Speichern"

| Sie sind hier: Information > Mitglieder > Mitglieder > Adresse bearbeiten > Matthias Zacharias |                       |                             |                               |               |                |               |            |        |                   |  |
|------------------------------------------------------------------------------------------------|-----------------------|-----------------------------|-------------------------------|---------------|----------------|---------------|------------|--------|-------------------|--|
| Adresse                                                                                        | Zusatzdate            | en Abteilungszuordnung      | Beitragszuordnungen           | Zahlungsdaten | Debitorenkonto | Zeitpunkte    | Zeiträume  | Notiz  | Änderungshistorie |  |
| Beitrag                                                                                        | gszuordnu             | ıgen                        |                               |               |                |               |            |        |                   |  |
| Aktion                                                                                         | en Be                 | eitrag                      |                               |               | Beitrag ab     | Beitrag b     | is Be      | rechne | t bis             |  |
| <b>y _</b> V                                                                                   | 1 01                  | Fußball   Fußball Familienb | eitrag   315,00 / Jahr        |               | Januar 2008    |               |            |        |                   |  |
|                                                                                                |                       |                             |                               |               |                |               |            |        |                   |  |
| Beitrag                                                                                        | g zuordnen            |                             |                               |               |                |               |            |        |                   |  |
| Beitrag                                                                                        |                       | 01   Eußball   Eußba        | ll Familienheitrag   270.00 / | 🔽 🙈 Beitrad   | ab 👖           | 1.01.2008     | bis        |        |                   |  |
| -                                                                                              |                       |                             |                               |               |                | 10112000 1000 | DIS        |        |                   |  |
|                                                                                                |                       |                             |                               | Berech        | net bis        |               |            |        |                   |  |
|                                                                                                |                       |                             |                               |               |                |               |            |        |                   |  |
| Aktion                                                                                         | en                    | Name                        |                               | Straße        |                |               | Geburts    | latum  |                   |  |
|                                                                                                |                       | Katja Zacharias             |                               | Heinrich-He   | ine-Platz 8    |               | 13.06.1968 |        |                   |  |
| 🗟 👘                                                                                            | )<br>)                | Finn Zacharias              |                               | Heinrich-He   | ine-Platz 8    |               | 03.08.1996 |        |                   |  |
| - 💽 🚮 M                                                                                        | r<br>Iitglied löschen | Nick Zacharias              |                               | Heinrich-He   | ine-Platz 8    |               | 10.07.1998 |        |                   |  |
| 🗟 👘                                                                                            |                       | Max Mustermann-Zacha        | rias                          | Prontostr. 1  | 2              |               | 04.08.1964 |        |                   |  |
|                                                                                                |                       |                             |                               |               |                |               | St         | eicher | n Abbrechen       |  |

#### 2.5.2 Ansicht nach der Löschung

- der Gesamt-Mitgliedsbeitrag wird entsprechend des hinterlegten Schlüssels (s. 2.1.1) neu berechnet

- im Beispiel ändert sich der Gesamt-Mitgliedsbeitrag von 315 (5 Personen) auf 300 EUR (4 Personen)

| Sie sind | ie sind hier: Information > Mitglieder > Mitglieder > Adresse bearbeiten > Matthias Zacharias |                           |                          |              |               |                |            |           |         |                   |  |  |
|----------|-----------------------------------------------------------------------------------------------|---------------------------|--------------------------|--------------|---------------|----------------|------------|-----------|---------|-------------------|--|--|
| Adresse  | Zusatz                                                                                        | daten Abteilungszuo       | rdnung Beitragszu        | Jordnungen   | Zahlungsdaten | Debitorenkonto | Zeitpunkte | Zeiträume | Notiz   | Änderungshistorie |  |  |
| Beitra   | gszuord                                                                                       | Inungen                   |                          |              |               |                |            |           |         |                   |  |  |
| Aktion   | en                                                                                            | Beitrag                   |                          |              |               | Beitrag ab     | Beitra     | gbis I    | Berechr | net bis           |  |  |
| × 🖳      | <b>m</b>                                                                                      | 01   Fußball   Fußball Fa | milienbeitrag   300,00 / | Jahr         |               | Januar 2008    |            |           |         | ۸                 |  |  |
|          |                                                                                               | Katja Zacharias           | Heinrich-Heine-Platz     | 8 13.06.1968 |               |                |            |           |         |                   |  |  |
|          |                                                                                               | Nick Zacharias            | Heinrich-Heine-Platz     | 8 10.07.1998 |               |                |            |           |         |                   |  |  |
|          |                                                                                               | Max Mustermann-Zachar     | ias Prontostr.12         | 04.08.1964   |               |                |            |           |         |                   |  |  |

# 3 Familienzugehörigkeiten

Das Anlegen einer Familie erfolgt unabhängig eines Familienbeitrages. Erst durch die Zuweisung eines Familienbeitrages (s. 2.2 und 2.3) wird eine Verbindung zwischen "Familie" und "Familienbeitrag" hergestellt.

# 3.1 Familie anlegen

Unter Mein Portal > Administration > Stammdaten gibt es einen Menupunkt "Familien". Dort können Familien angelegt werden. Auch über Information > Mitglieder > "Mitglied" > Zusatzdaten, durch Klick auf das Plus-Symbol, können Familien angelegt werden.

#### 3.1.1 Eingabemaske "Familien" aufrufen

Mein Portal > Administration > Stammdaten > Familien

- eindeutiger Familienname unter "Bezeichnung" eingeben
- über das Lupensymbol die zugehörigen Familienmitglieder suchen
- Suchbegriff eingeben, die Gesuchten unter "Aktionen" anklicken
- Klick auf "Übernehmen"

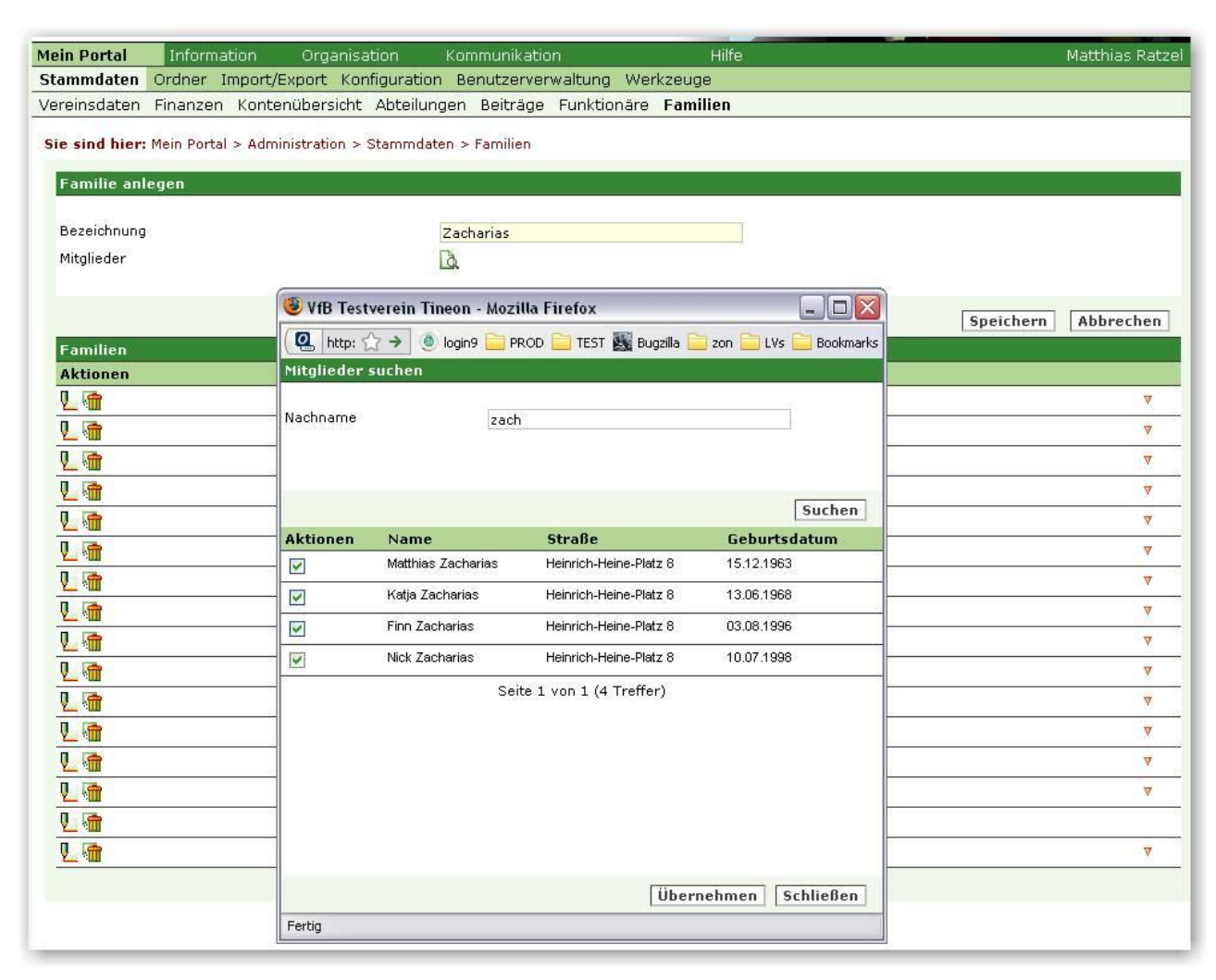

**3.1.2 Speichern der Familie** - mit Klick auf speichern, wird die Familie mit den ausgewählten Mitgliedern angelegt

| ein Portal Info               | rmation Organisation           | Kommunikation            | Hilfe        |              | Matthias Ratz |
|-------------------------------|--------------------------------|--------------------------|--------------|--------------|---------------|
| tammdaten Ordne               | r Import/Export Konfigura      | tion Benutzerverwaltung  | Werkzeuge    |              |               |
| ereinsdaten Finanz            | en Kontenübersicht Abtei       | lungen Beiträge Funktion | äre Familien |              |               |
| i <b>e sind hier:</b> Mein Po | ortal > Administration > Stamm | daten > Familien         |              |              |               |
| B20 (2000) (55)               |                                |                          |              |              |               |
| Familie anlegen               |                                |                          |              |              |               |
| Bezeichnung                   |                                | Zacharias                |              |              |               |
| Mitalieder                    |                                | D                        |              |              |               |
|                               |                                |                          |              |              |               |
| Aktionen                      | Name                           | Straße                   |              | Geburtsdatum |               |
|                               | Matthias Zacharias             | Heinrich-Hein            | e-Platz 8    | 15.12.1963   |               |
|                               | Katja Zacharias                | Heinrich-Hein            | e-Platz 8    | 13.06.1968   |               |
| <b>1</b>                      | Finn Zacharias                 | Heinrich-Hein            | ie-Platz 8   | 03.08.1996   |               |
|                               | Nick Zacharias                 | Heinrich-Hein            | e-Platz 8    | 10.07.1998   |               |
|                               |                                |                          |              |              |               |

### 3.1.3 Ansicht der Familie

- durch Klick auf den kleinen Pfeil rechts kann die Familie auf- und zugeklappt werden

| in Portal Inform       | nation Organisation            | Kommunikatio    |             | Hilfe                                                        |                                                                            |                                        | Matthias Rat |
|------------------------|--------------------------------|-----------------|-------------|--------------------------------------------------------------|----------------------------------------------------------------------------|----------------------------------------|--------------|
| ammdaten Ordner        | Import/Export Konfiguratio     | n Benutzerver   | waltung Wer | kzeuge                                                       |                                                                            |                                        |              |
| reinsdaten Finanze     | n Kontenübersicht Abteilur     | ngen Beiträge   | Funktionäre | Familien                                                     |                                                                            |                                        |              |
| e sind hier: Mein Port | tal > Administration > Stammda | iten > Familien |             |                                                              |                                                                            |                                        |              |
| e Daten wurden ge      | speichert.                     |                 |             |                                                              |                                                                            |                                        |              |
| Familie anlegen        |                                |                 |             |                                                              |                                                                            |                                        |              |
|                        |                                |                 |             |                                                              |                                                                            |                                        |              |
| Bezeichnung            |                                |                 |             |                                                              |                                                                            |                                        |              |
| Mitglieder             |                                | Tà.             |             |                                                              |                                                                            |                                        |              |
|                        |                                |                 |             |                                                              |                                                                            |                                        |              |
|                        |                                |                 |             |                                                              |                                                                            | Speichern                              | Abbrecher    |
| <sup>-</sup> amilien   |                                |                 |             |                                                              |                                                                            |                                        |              |
| Aktionen               | Bezeichnung                    |                 |             | Mitglieder                                                   |                                                                            |                                        |              |
| 1 (3)                  | Weight and an                  |                 |             | 4                                                            |                                                                            |                                        | 4            |
|                        | Zacharias                      |                 |             | SS #30                                                       |                                                                            |                                        |              |
| <u> </u>               | ∠acharias                      |                 |             | Matthias Zacharias                                           | Heinrich-Heine-Platz 8                                                     | 15.12.1963                             |              |
| 2. M                   | Zacharias                      |                 |             | ,<br>Matthias Zacharias<br>Katja Zacharias                   | Heinrich-Heine-Platz 8<br>Heinrich-Heine-Platz 8                           | 15.12.1963<br>13.06.1968               |              |
| v_ «ш                  | Zachanas                       |                 |             | ,<br>Matthias Zacharias<br>Katja Zacharias<br>Finn Zacharias | Heinrich-Heine-Platz 8<br>Heinrich-Heine-Platz 8<br>Heinrich-Heine-Platz 8 | 15.12.1963<br>13.06.1968<br>03.08.1996 |              |

#### 3.1.4 Ansicht der Familie bei einem Familienmitglied

- die Familienzugehörigkeit wird in den Mitgliederdaten unter "Zusatzdaten" angezeigt

| ein Porta  | Informa           | organisatio               | n Kommunikatior         |                       | Hilfe          |            |           |           | Matthias Rat      |
|------------|-------------------|---------------------------|-------------------------|-----------------------|----------------|------------|-----------|-----------|-------------------|
| itglieder  | r Mitgliederlist  | en                        |                         |                       |                |            |           |           |                   |
| persicht   | Neues Mitglie     | d Mitglied suchen         |                         |                       |                |            |           |           |                   |
| ie sind l  | hier: Informatior | n > Mitglieder > Mitglied | er > Adresse bearbeiter | ı > Nick Zacharia     | s              |            |           |           |                   |
| Adresse    | Zusatzdaten       | Abteilungszuordnung       | Beitragszuordnungen     | Zahlungsdaten         | Debitorenkonto | Zeitpunkte | Zeiträume | Notiz     | Änderungshistorie |
| Zusatz     | daten             |                           |                         |                       |                |            |           |           |                   |
| Eintrittso | datum             | 01.01.2000                |                         | Austritts             | datum          |            |           |           |                   |
| Status     |                   | Aktiv                     | ~                       | Austrittsgrund (keine |                | (keiner)   |           |           | ~                 |
| Bild       |                   |                           | Durchsuchen ?           | Einzugs               | ermächtigung   |            | Du        | irchsuche | n] ?)             |
| Familie    | anlegen           |                           |                         |                       |                |            |           |           |                   |
| Familie    | e: Zacharias 🖳    |                           |                         |                       |                |            |           |           |                   |
| Matthias   | ; Zacharias       | Heinrich-Heine-Platz 8    |                         | 15.12.1               | 963            |            |           |           |                   |
| Katja Za   | acharias          | Heinrich-Heine-Platz 8    |                         | 13.06.1               | 968            |            |           |           |                   |
| Finn Zac   | charias           | Heinrich-Heine-Platz 8    |                         | 03.08.1               | 996            |            |           |           |                   |
| Miele Zas  | obariac           | Heiprich-Heipe-Dlatz 8    |                         | 10.07.1               | 908            |            |           |           |                   |

# 3.2 Einer bestehenden Familie ein weiteres Mitglied zuweisen

Zwei Wege führen zum gleichen Ziel: Mein Portal > Administration > Stammdaten > Familien und Information > Mitglieder > Mitglied > Zusatzdaten. Im folgenden wird der zuletzt genannte Weg beschrieben.

#### 3.2.1 Eingabemaske des betreffenden Mitglieds aufrufen

Information > Mitglieder > "Mitglied" > Zusatzdaten

- Auswählen der Familie unter "Familie zuordnen"
- Klick auf "Speichern"

| Mein Portal Inform                        | nation Organisatio                                        | n Kommunikatior     | ו                       | Hilfe          |            |           |           | Matthias Ratzel   |  |  |  |
|-------------------------------------------|-----------------------------------------------------------|---------------------|-------------------------|----------------|------------|-----------|-----------|-------------------|--|--|--|
| Mitglieder Mitgliederli                   | sten                                                      |                     |                         |                |            |           |           |                   |  |  |  |
| Übersicht Neues Mitg                      | ied Mitglied suchen                                       |                     |                         |                |            |           |           |                   |  |  |  |
|                                           |                                                           |                     |                         |                |            |           |           |                   |  |  |  |
| Adresse Zusatzdater                       | Abteilungszuordnung                                       | Beitragszuordnungen | Zahlungsdaten           | Debitorenkonto | Zeitpunkte | Zeiträume | Notiz     | Änderungshistorie |  |  |  |
| Zusatzdaten                               |                                                           |                     |                         |                |            |           |           |                   |  |  |  |
| Eintrittsdatum                            | 01.01.2008                                                |                     | Austritts               | datum          |            |           |           |                   |  |  |  |
| Status                                    | Passiv                                                    | <b>~</b>            | Austrittsgrund (keiner) |                | (keiner)   |           |           | ~                 |  |  |  |
| Bild                                      |                                                           | Durchsuchen         | Einzugs                 | ermächtigung   |            | Du        | urchsuche | n 🥐               |  |  |  |
| Familie zuordnen                          | (keiner)<br>Aalen                                         | ~                   | Familie                 | anlegen        |            |           |           |                   |  |  |  |
| Funktionen                                | Familie Beispiel                                          |                     |                         |                |            |           |           |                   |  |  |  |
| Aktive Funktionen<br>Ehemalige Funktionen | Gabriel Markus<br>Michael Prokein<br>Reinert<br>Zacharias |                     |                         |                |            |           |           |                   |  |  |  |
|                                           |                                                           |                     |                         |                |            | 9         | Speiche   | rn Abbrechen      |  |  |  |

#### 3.2.2 Ansicht der erweiterten Familie

- nach "Speichern" wird die komplette Familie angezeigt

| Familie: Zacharias 🖳 💼       |                        |            |  |  |  |  |  |  |  |  |
|------------------------------|------------------------|------------|--|--|--|--|--|--|--|--|
| Max Mustermann-<br>Zacharias | Prontostr. 12          | 04.08.1964 |  |  |  |  |  |  |  |  |
| Matthias Zacharias           | Heinrich-Heine-Platz 8 | 15.12.1963 |  |  |  |  |  |  |  |  |
| Katja Zacharias              | Heinrich-Heine-Platz 8 | 13.06.1968 |  |  |  |  |  |  |  |  |
| Finn Zacharias               | Heinrich-Heine-Platz 8 | 03.08.1996 |  |  |  |  |  |  |  |  |
| Nick Zacharias               | Heinrich-Heine-Platz 8 | 10.07.1998 |  |  |  |  |  |  |  |  |

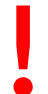

Wichtiger Hinweis:

Das Zuweisen eines weiteren Mitglieds zu einer Familie hat keinen Einfluss auf einen dem Hauptzahler dieser Familie zugeordneten Familienbeitrag. Erst durch eine entsprechende Beitragszuordnung beim Hauptzahler wird der neue Mit-Zahler berücksichtigt und der Familienbeitrag neu berechnet (s. 2.4).

# 3.3 Löschen eines Mitglieds aus einer Familie

Zwei Wege führen zum gleichen Ziel: Mein Portal > Administration > Stammdaten > Familien oder Information > Mitglieder > "Mitglied" > Zusatzdaten. Im Folgenden wird der zuletzt genannte Weg beschrieben. Der Dialog zum Löschen kann grundsätzlich über jedes Familienmitglied ausgeführt werden.

#### 3.3.1 Eingabemaske des betreffenden Mitglieds aufrufen

Information > Mitglieder > "Mitglied" > Zusatzdaten

- unter "Familie" Klick auf das Stift-Symbol, es öffnet sich ein neues Fenster
- Klick auf das Mülleimer-Symbol beim zu löschenden Familienmitglied (im Beispiel: "Nick Zacharias")

- Klick auf "Speichern"

| Mein Portal Inform                                                                                          | ation Organ        | nisation        | Kommunikation              | Hilfe                   |                     |  |  |  |  |  |
|----------------------------------------------------------------------------------------------------|--------------------|-----------------|----------------------------|-------------------------|---------------------|--|--|--|--|--|
| Mitglieder Mitgliederlis                                                                                    | ten                |                 |                            |                         |                     |  |  |  |  |  |
| Übersicht Neues Mitgli                                                                                      | ed Mitglied suc    | hen             |                            |                         |                     |  |  |  |  |  |
| Ria cind biow Information & Mitaliadar & Mitaliadar & Advasce bearbeiten & Max Mustermann, Zaebarias (1990) |                    |                 |                            |                         |                     |  |  |  |  |  |
| Sie sind nier: Informatio                                                                                   | n > Mitglieder > M | nitglieder > Ad | presse bearbeiten > Max M  | ustermann-Zacharias (10 |                     |  |  |  |  |  |
| Adresse Zusatzdaten                                                                                         | Abteilungszuoro    | (B) VfB Test    | verein Tineon - Mozilla Fi | irefox                  |                     |  |  |  |  |  |
| Zusatzdaten                                                                                                 |                    |                 |                            |                         |                     |  |  |  |  |  |
|                                                                                                    |                    | 🖳 http: ຽ       |                            | 🗾 TEST 🌉 Bugzilla 🔛 zor | n 📃 LVs 📃 Bookmarks |  |  |  |  |  |
| Eintrittsdatum                                                                                              | 01.01.2008         | Familie bea     | arbeiten                   |                         |                     |  |  |  |  |  |
| Status                                                                                                    | Passiv             |                 |                            |                         | _                   |  |  |  |  |  |
| Bild                                                                                                    |                    | Bezeichnung     | Zacharias                  |                         | -                   |  |  |  |  |  |
| Familie zuordnen                                                                                            | (keiner)           | Mitglieder      | Lã.                        |                         |                     |  |  |  |  |  |
|                                                                                                    | (                  | Aktionen        | Name                       | Straße                  | Geburtsdatum        |  |  |  |  |  |
| Familie: Zacharias 🛛                                                                                        | <b>1</b>           | <b>.</b>        | Max Mustermann-Zacharias   | Prontostr. 12           | 04.08.1964          |  |  |  |  |  |
| Max Mustermann-<br>Zacharias                                                                                | Prontostr. 12      |                 | Matthias Zacharias         | Heinrich-Heine-Platz 8  | 15.12.1963          |  |  |  |  |  |
| Matthias Zacharias                                                                                          | Heinrich-Heine-F   | 1 m             | Katja Zacharias            | Heinrich-Heine-Platz 8  | 13.06.1968          |  |  |  |  |  |
| Katja Zacharias                                                                                             | Heinrich-Heine-F   | <b>1</b>        | Finn Zacharias             | Heinrich-Heine-Platz 8  | 03.08.1996          |  |  |  |  |  |
| Finn Zacharias                                                                                              | Heinrich-Heine-F   | le le           | Nick Zacharias             | Heinrich-Heine-Platz 8  | 10.07.1998          |  |  |  |  |  |
| Nick Zacharias                                                                                              | Heinrich-Heine-F   |                 |                            |                         |                     |  |  |  |  |  |
| Funktionen                                                                                                  |                    |                 |                            |                         |                     |  |  |  |  |  |
| Funktionen                                                                                                  |                    |                 |                            |                         |                     |  |  |  |  |  |
| Aktive Funktionen                                                                                           | Keine Funktioner   |                 |                            |                         |                     |  |  |  |  |  |
| Ehemalige Funktionen                                                                                        | Keine Funktione    |                 |                            |                         |                     |  |  |  |  |  |
|                                                                                                    |                    |                 |                            |                         |                     |  |  |  |  |  |
| Weitere Daten                                                                                               |                    |                 |                            |                         |                     |  |  |  |  |  |
|                                                                                                    |                    |                 |                            |                         |                     |  |  |  |  |  |
| Mannschaft                                                                                                  | (Bitte auswähle    |                 |                            |                         |                     |  |  |  |  |  |
| Trikot-Rückennummer                                                                                         | (Bitte auswähle    |                 |                            | Speich                  | ern Schließen       |  |  |  |  |  |
| Vereinszeitung                                                                                              | (Bitte auswähle    | Fertig          |                            |                         |                     |  |  |  |  |  |
| Verteilgebiet                                                                                               | /Ditte suswähler   | L               | 14.41                      |                         |                     |  |  |  |  |  |

#### 3.3.2 Ansicht 1 nach der Löschung

- nach dem Speichern verschwindet die Ansicht der Familie unter "Zusatzdaten"

| Sie sind                                         | ie sind hier: Information > Mitglieder > Mitglieder > Adresse bearbeiten > Max Mustermann-Zacharias (10000) |                        |                     |                     |                |            |           |           |                   |  |  |  |
|--------------------------------------------------|----------------------------------------------------------------------------------------------------|------------------------|---------------------|---------------------|----------------|------------|-----------|-----------|-------------------|--|--|--|
| Adresse                                          | Zusatzdaten                                                                                                 | Abteilungszuordnung    | Beitragszuordnungen | Zahlungsdaten       | Debitorenkonto | Zeitpunkte | Zeiträume | Notiz     | Änderungshistorie |  |  |  |
| Zusat                                            | zdaten                                                                                                    |                        |                     |                     |                |            |           |           |                   |  |  |  |
|                                                  |                                                                                                    |                        |                     |                     |                |            |           |           |                   |  |  |  |
| Eintritt                                         | sdatum                                                                                                    | 01.01.2008             |                     | Austritts           | datum          |            |           |           |                   |  |  |  |
| Status                                           |                                                                                                    | Passiv 💌               |                     | Austrittsgrund      |                | (keiner)   |           |           | <b>v</b>          |  |  |  |
| Bild                                             |                                                                                                    |                        | Durchsuchen 🤉 🕐     | Einzugsermächtigung |                | Durchsuc   |           | irchsuche | m 🥐               |  |  |  |
| Familie                                          | e zuordnen                                                                                                  | (keiner)               | ~                   | Familie anlegen     |                | 1          |           |           |                   |  |  |  |
| _                                                |                                                                                                    |                        |                     |                     |                |            |           |           |                   |  |  |  |
| Funkt                                            | ionen                                                                                                    |                        |                     |                     |                |            |           |           |                   |  |  |  |
| Aktive                                           | Funktionen                                                                                                  | Keine Funktionen vorha | anden.              |                     |                |            |           |           |                   |  |  |  |
| Ehemalige Funktionen Keine Funktionen vorhanden. |                                                                                                    |                        |                     |                     |                |            |           |           |                   |  |  |  |

#### 3.3.2 Ansicht 2 nach der Löschung

- wurde ein anderes Mitglied gelöscht, als das geöffnete Mitglied, erscheint die aktualisierte Familie

- im folgenden Beispiel wurde "Nick Zacharias" gelöscht:

| Sie sind h                                | ie sind hier: Information > Mitglieder > Mitglieder > Adresse bearbeiten > Max Mustermann-Zacharias (10000) |                        |                     |                     |                |            |           |           |                   |  |  |  |
|-------------------------------------------|----------------------------------------------------------------------------------------------------|------------------------|---------------------|---------------------|----------------|------------|-----------|-----------|-------------------|--|--|--|
| Adresse                                   | Zusatzdaten                                                                                                 | Abteilungszuordnung    | Beitragszuordnungen | Zahlungsdaten       | Debitorenkonto | Zeitpunkte | Zeiträume | Notiz     | Änderungshistorie |  |  |  |
| Zusatzd                                   | laten                                                                                                    |                        |                     |                     |                |            |           |           |                   |  |  |  |
| Eintrittsd                                | latum                                                                                                    | 01.01.2008             |                     | Austritts           | datum          |            |           |           |                   |  |  |  |
| Status                                    |                                                                                                    | Passiv                 | <b>v</b>            | Austritts           | grund          | (keiner)   |           | ×         |                   |  |  |  |
| Bild                                      |                                                                                                    | Durchsuchen (?)        |                     | Einzugsermächtigung |                |            | Du        | irchsuche | m 🥐               |  |  |  |
| Familie z                                 | zuordnen                                                                                                    | (keiner)               | ×                   | Familie anlegen     |                |            |           |           |                   |  |  |  |
| Familie                                   | : Zacharias 🖳                                                                                               |                        |                     |                     |                |            |           |           |                   |  |  |  |
| Max Mus<br>Zacharia                       | itermann-<br>is                                                                                             | Prontostr. 12          |                     | 04.08.1             | 964            |            |           |           |                   |  |  |  |
| Matthias Zacharias Heinrich-Heine-Platz 8 |                                                                                                    |                        | 15.12.1963          |                     |                |            |           |           |                   |  |  |  |
| Katja Za                                  | icharias                                                                                                    | Heinrich-Heine-Platz 8 |                     | 13.06.1             | 968            |            |           |           |                   |  |  |  |
| Finn Zac                                  | harias                                                                                                    | Heinrich-Heine-Platz 8 |                     | 03.08.1             | 996            |            |           |           |                   |  |  |  |

Wichtiger Hinweis:

Das Löschen einer Person aus einer Familie hat keinen Einfluss auf einen zugeordneten Familienbeitrag. Erst durch das Löschen in der Beitragszuordnung beim Hauptzahler (s. 2.3 und 2.4) wird der Familienbeitrag neu berechnet.